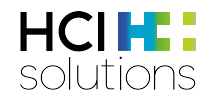

# Documedis Medication Editor Manuel d'utilisation

2022-12-27

# 1. Sommaire

| 1. | Som   | maire                                                                    | 2                |
|----|-------|--------------------------------------------------------------------------|------------------|
| 2. | Intro | duction                                                                  | 5                |
| 2  | 2.1.  | Glossaire                                                                | 5                |
| 3. | Répo  | onses aux questions fréquemment posées                                   | 5                |
| :  | 3.1.  | Qu'est que le Documedis Medication Editor?                               | 5                |
| :  | 3.2.  | Qu'est-ce qu'un eMediplan?                                               | 5                |
| :  | 3.3.  | Combien coûte un eMediplan?                                              | 5                |
| :  | 3.4.  | L'eMedipan est-il une ordonnance valable?                                | 5                |
| :  | 3.5.  | Les données sont-elles enregistrées dans le Documedis Medication Editor? | 5                |
| :  | 3.6.  | Les modifications sont-elles sauvegardées dans le système primaire?      | 6                |
| :  | 3.7.  | Qu'est-ce que Documedis CDS.CE?                                          | 6                |
| :  | 3.8.  | Qu'est-ce qu'un contrôle Documedis CDS.CE?                               | 6                |
| :  | 3.9.  | Comment se présente un eMediplan?                                        | 7                |
| 4. | Struc | ture de l'application web Documedis Medication Editor                    | 8                |
| 5. | eMe   | diplan                                                                   | 8                |
| Ę  | 5.1.  | eMediplan Informations patients                                          | 8                |
| Į  | 5.2.  | Données personnelles et de contact                                       | 9                |
|    | 5.2.1 | . Numéro de carte d'assuré                                               | 9                |
|    | 5.2.2 | Prénom                                                                   | 10               |
|    | 5.2.3 | . Nom                                                                    | 10               |
|    | 5.2.4 | . Date de naissance                                                      | 10               |
|    | 5.2.5 | Sexe                                                                     | 10               |
|    | 5.2.6 | Rue                                                                      | 10               |
|    | 5.2.7 | Code postal                                                              |                  |
|    | 5.2.8 | Lieu                                                                     |                  |
|    | 5.2.9 | Numéro de téléphone                                                      |                  |
|    | 5.2.1 | 0. Langue du patient                                                     |                  |
|    | 521   | 1 Destinataire                                                           | 11               |
| ļ  | 5.3   | Informations sur la santé                                                |                  |
|    | 5.3.1 | Poids                                                                    |                  |
|    | 5.3.2 | Taille                                                                   | 12               |
|    | 533   | IMC                                                                      | 12               |
|    | 534   | Sportifs de compétition                                                  |                  |
|    | 535   | Reproduction                                                             |                  |
|    | 536   | Insuffisance hépatique                                                   |                  |
|    | 537   | Insuffisance répaie                                                      |                  |
|    | 538   | Calculateur d'insuffisance rénale                                        | 13               |
|    | 530   |                                                                          |                  |
|    | 531   | 0 Saisie des allergies                                                   | 13<br>12         |
|    | 531   | 1 Prématuré                                                              | 13<br>1 <i>1</i> |
| ı  | 5.4   | eMedinlan Médicament                                                     | 14<br>1 <i>1</i> |
| •  | 5.4.1 | Aiouter un médicament                                                    | 14<br>1 <i>1</i> |
|    | 510   | Mádicaments en texte libre                                               | 14               |
|    | 5.4.2 |                                                                          | C ا ۲۵<br>۲۶     |
|    | 0.4.3 | Unite                                                                    | 13               |

|    | 5.4.4 | l. Posologie                                                         | 15 |
|----|-------|----------------------------------------------------------------------|----|
|    | 5.4.5 | 5. Description                                                       | 15 |
|    | 5.4.6 | 6. Voie d'administration                                             |    |
|    | 5.4.7 | /. Dosage spécial                                                    |    |
|    | 5.4.8 | B. Raison                                                            |    |
|    | 5.4.9 | ). Instructions d'emploi                                             |    |
|    | 5.4.1 | 0. Prescrit par                                                      |    |
|    | 5.4.1 | 1. Saisie «Prescrit par»                                             |    |
|    | 5.4.1 | 2. Automédication                                                    |    |
|    | 5.4.1 | 3. Réserve                                                           |    |
|    | 5.4.1 | 4. Durée et de-à                                                     |    |
|    | 5.4.1 | 5. Impression des informations patients                              |    |
|    | 5.5.  | Tri                                                                  |    |
|    | 5.6.  | eMediplan saisie de remargues                                        |    |
|    | 5.7.  | Créer un nouvel eMediplan                                            |    |
|    | 5.8.  | Modifier l'eMediplan                                                 |    |
| 6. | Ordo  | onnance électronique                                                 |    |
| 7. | EPM   | (entretien de polymédication)                                        |    |
|    | 7.1.  | Questions EPM sous «Médicament»                                      |    |
|    | 7.1.1 | Nouveau                                                              |    |
|    | 7.1.2 | 2. Le patient sait-il comment le médicament est utilisé et pourquoi? |    |
|    | 713   | Conseil?                                                             | 19 |
|    | 714   | Automédication                                                       | 20 |
|    | 715   | 5 Motif                                                              | 20 |
|    | 716   | S Conseil                                                            | 20 |
|    | 7.1.7 | Oubliez-vous parfois de prendre ce médicament?                       |    |
|    | 718   | Conseil                                                              | 20 |
|    | 7.1.9 | Commentaires et autres indications                                   |    |
|    | 7.2.  | Remarque EPM                                                         |    |
|    | 7.3.  | Conseils d'utilisation EPM                                           |    |
|    | 7.4.  | Questions EPM sous «Recommandations»                                 |    |
|    | 741   | Texte libre                                                          | 21 |
|    | 7.5   | Créer un nouvel EPM                                                  | 21 |
|    | 7.6   | Modifier l'EPM                                                       | 21 |
| 8  | CDS   | (Clinical Decision Support Check)                                    | 21 |
| 9  | Butto |                                                                      |    |
| •  | 9.1.1 | Bouton «Importer»                                                    |    |
|    | 9.1.2 | 2. Bouton «Scanner»                                                  |    |
|    | 9.1.3 | B. Bouton «Télécharger un fichier»                                   |    |
|    | 9.1.4 | l. Bouton «Exporter»                                                 |    |
|    | 9.1.5 | 5. Bouton «Télécharger»                                              |    |
|    | 9.1.6 | 6. Bouton «Imprimer»                                                 |    |
| 1( | ). Se | e connecter et se déconnecter                                        | 23 |
|    | 10.1. | Se connecter                                                         | 23 |
|    | 10.2. | Se déconnecter                                                       | 23 |
|    | 10.3. | Réglages                                                             | 23 |
|    |       |                                                                      |    |

|     | 10.3.1. | Organisation | .24 |
|-----|---------|--------------|-----|
|     | 10.3.2. | RCC          | .24 |
|     | 10.3.3. | Indice       | .24 |
| 11. | Versior | 1            | .24 |

# 2. Introduction

Ce manuel vise à expliquer le fonctionnement de Documedis Medication Editor. Le public cible est constitué des utilisateurs souhaitant créer ou modifier un eMediplan.

Pour des raisons de lisibilité, nous renonçons à l'utilisation systématique de la forme masculine et féminine. La forme masculine englobe donc les deux genres.

| 2.1. 010358              |                                                                                                    |
|--------------------------|----------------------------------------------------------------------------------------------------|
| Titel                    | Titel                                                                                                    |
| Voie<br>d'administration | La voie d'administration désigne la manière dont un médicament est délivré<br>ou administré (appliqué).                                                |
| Code ATC                 | Le code ATC sert à classifier les médicaments selon des considérations anatomiques, thérapeutiques et chimiques (https://www.whocc.no/atc_ddd_index/). |
| Contrôle CDS             | Clinical Decision Support Check, p. ex. reproduction.                                                                                                  |
| Système<br>primaire      | Système informatique local utilisé dans les pharmacies, les cabinets médicaux, etc.                                                                    |

#### 2.1. Glossaire

# 3. Réponses aux questions fréquemment posées

#### 3.1. Qu'est que le Documedis Medication Editor?

Documedis Medication Editor est une application web comprenant les fonctionnalités eMediplan, ordonnance électronique, entretien de polymédication (EPM) et Clinical Decision Support Check (CDS.CE-Check).

Les fonctionnalités s'affichent en fonction du rôle du prestataire, l'ordonnance électronique n'est par exemple visible que pour les médecins et l'EPM uniquement pour les pharmaciens.

#### 3.2. Qu'est-ce qu'un eMediplan?

L'eMediplan récapitule de manière claire l'ensemble de la médication actuelle d'un patient et améliore l'observance. En collaboration avec IG eMediplan (www.emediplan.ch), HCI Solutions a intégré dans Documedis le premier eMediplan établi dans toute la Suisse.

Les prestataires ont la possibilité de créer, de modifier et d'imprimer l'eMediplan en ligne via l'application web «Documedis Medication Editor» ou directement à partir de leur système informatique local.

L'eMediplan est idéal pour la médication d'entrée et de sortie dans les hôpitaux, les cabinets médicaux, les institutions médicalisées et les organisations de soins à domicile (Spitex). Il favorise la collaboration entre les prestataires.

Par ailleurs, l'eMediplan sert de base pour d'autres applications destinées à améliorer la sécurité de la médication comme le Clinical Decision Support Check (CDS-Check), la réalisation de l'entretien de polymédication (EPM) dans les pharmacies et le report de données dans une ordonnance électronique.

#### 3.3. Combien coûte un eMediplan?

L'eMediplan est gratuit pour le patient.

#### 3.4. L'eMedipan est-il une ordonnance valable?

Non, l'eMedipan n'est pas une ordonnance valable.

#### 3.5. Les données sont-elles enregistrées dans le Documedis Medication Editor?

Aucune donnée n'est enregistrée dans le Documedis Medication Editor.

#### 3.6. Les modifications sont-elles sauvegardées dans le système primaire?

Les données des patients et les données sur les médicaments ne sont pas enregistrées dans Documedis Medication Editor. Les modifications effectuées dans Documedis ne peuvent pas être sauvegardées dans le système primaire.

#### 3.7. Qu'est-ce que Documedis CDS.CE?

Le module Clinical Decision Support Check, CDS.CE en abrégé, est un ensemble de 13 contrôles permettant de vérifier rapidement et efficacement une médication du patient déjà en place ou prévue.

Mis en place en février 2018, Documedis CDS.CE est le premier système en Suisse répondant aux exigences de l'Ordonnance sur les dispositifs médicaux (ODim).

#### 3.8. Qu'est-ce qu'un contrôle Documedis CDS.CE?

Documedis CDS.CE est un logiciel interactif d'aide à la décision. Il permet au prestataire de prendre une décision sur la base des données des patients saisies, en lien avec des connaissances médicales.

Le CDS-Check est conçu comme un contrôle personnalisé basé sur une mise en parallèle des risques concrets encourus par un patient et de ses paramètres vitaux, comme une insuffisance rénale et des médicaments prescrits. Il assiste donc le prestataire traitant dans le cadre du traitement médicamenteux spécifique au patient.

CDS-Check ne sert pas à déceler, surveiller, traiter ou soulager des maladies. D'ailleurs, CDS-Check ne doit pas être utilisé pour prendre des décisions thérapeutiques automatiquement ou piloter des processus pharmaceutiques automatisés.

#### Comment se présente un eMediplan? 3.9.

|   | eMediplan 2<br>Der Schweizer Medikationsplan                       |                |            |        | oris Gr<br>3.1950 (W<br>Chante, 12<br>ergrösse / G<br>ninsuffizienz<br>gie(n) : | raber<br>)<br>200 Genf /<br>ewicht :<br>:: | +41 79 123 | 45 67<br>165 cm / 71 k<br>leicht<br>Penicilin-Alle | 3<br><sup>rgje</sup><br>8 | erstellt von :<br>Dr. Hans Kauf<br>Effingerstrasse<br>3011 Bern | 4                 |                          |  |  |
|---|--------------------------------------------------------------------|----------------|------------|--------|---------------------------------------------------------------------------------|--------------------------------------------|------------|----------------------------------------------------|---------------------------|-----------------------------------------------------------------|-------------------|--------------------------|--|--|
|   | Medikament                                                         |                | Morgen     | Mittag | Abend                                                                           | zur<br>Nacht                               | Einheit    | Art der<br>Medikation                              | Von<br>bis u. mit         | Anleitung                                                       | Grund             | Verordnet<br>durch       |  |  |
| 5 | CIPROXIN Lacktabl 500<br>mg<br>Ciprofloxacin                       | CLF HID        | 1          | -      | 1                                                                               | -                                          | Stück      | täglich                                            | 25.08.2017<br>03.09.2017  | nach dem Essen                                                  | Infektion         | Dr. Hans Kauf,<br>Bern   |  |  |
|   | CO-DIOVAN Filmtabl<br>160/12.5 mg<br>Valsartan, Hydrochlorothiazid | C HAR          | 1          | -      | -                                                                               | -                                          | Stück      | täglich                                            |                           |                                                                 | Bluthochdruck     | Dr. Eric Dubois,<br>Genf |  |  |
|   | SORTIS Filmtabl 20 mg<br>Atorvastatin                              | 10             | -          | -      | 1                                                                               | -                                          | Stück      | täglich                                            |                           |                                                                 | Cholesterinsenker | Dr. Eric Dubois,<br>Genf |  |  |
|   | SERESTA Tabl 15 mg<br>Oxazepam                                     | D              | -          | -      | -                                                                               | 1                                          | Stück      | täglich                                            |                           |                                                                 | Beruhigung        | Dr. Eric Dubois,<br>Genf |  |  |
|   | Reservemedikation                                                  |                |            |        |                                                                                 |                                            |            |                                                    |                           | 1                                                               |                   |                          |  |  |
|   | PANADOL S Filmtabl<br>500 mg<br>Paracetamol                        |                | siehe Anle | eitung |                                                                                 |                                            |            |                                                    |                           | bis zu max. 4 mal täglich 1<br>Tablette einnehmen               | Schmerzen         | Selbstmedikation         |  |  |
| ך | Bemerkung :                                                        |                |            |        |                                                                                 |                                            |            |                                                    |                           | ·                                                               |                   |                          |  |  |
|   | Die Patientin ist vom eMed                                         | liplan begeist | ert!       |        |                                                                                 |                                            |            |                                                    |                           |                                                                 |                   |                          |  |  |

- 1. Date et heure de la dernière mise à jour de l'eMediplan
- 2. Information patients

- 3. Auteur de l'eMediplan
- 4. Le code-barres 2D comprend l'ensemble des données imprimées sur l'eMediplan
- 5. Informations relatives à la prise du médicament et mention de la personne qui l'a prescrit.
- 6. Les médicaments de réserve sont listés dans un tableau séparé.
- 7. Remarques destinées au patient
- 8. Champ pour une signature (important: un eMediplan n'est pas une ordonnance valable)

# 4. Structure de l'application web Documedis Medication Editor

Documedis Medication Editor est une application Web comprenant les fonctionnalités eMediplan, ordonnance électronique, entretien de polymédication (EPM) et Clinical Decision Support Check (CDS.CE-Check).

Les fonctionnalités s'affichent en fonction du rôle du prestataire, l'ordonnance électronique n'est par exemple visible que pour les médecins et l'EPM uniquement pour les pharmaciens.

| lediplan      | Rp        | PMC | 🙁 CDS |
|---------------|-----------|-----|-------|
| Dora Graber 2 | 3.11.1945 |     |       |

### 5. eMediplan

La fonction eMediplan permet d'établir un eMediplan.

Le nom, le prénom et la date de naissance du patient s'affichent lors de la saisie ou la transmission des données via le système primaire.

| eMediplan Rp PMC       | CDS                                          |
|------------------------|----------------------------------------------|
| Dora Graber 23.11.1945 | Importer ▼       Importer ▼       Importer ▼ |

L'application web est déclinée en trois catégories principales, à savoir «Données des patients», «Médicaments» et «Remarques».

Les données des patients comprennent les catégories «Données personnelles», «Données de contact» et «Informations sur la santé».

ATTENTION, si vous procédez à des modifications dans Documedis, elles ne sont pas reportées dans votre système primaire.

| Information patient   |               |       |       |      |      |      |                              |
|-----------------------|---------------|-------|-------|------|------|------|------------------------------|
| Données personnelles  |               |       |       |      |      |      | $\sim$                       |
| Données de contact    |               |       |       |      |      |      | ~                            |
| Informations de santé |               |       |       |      |      |      | $\sim$                       |
| Médicaments           |               |       |       |      |      |      |                              |
| Ajouter médicament    | + Texte libre | Unité | Matin | Midi | Soir | Nuit | $\downarrow_{Z}^{A}$ Trier - |
| Remarques             |               |       |       |      |      |      |                              |

#### 5.1. eMediplan Informations patients

Les données des patients figurant dans votre système primaire sont transmises à Documedis. Les données des patients peuvent également être saisies manuellement.

#### 5.2. Données personnelles et de contact

Les champs «Prénom», «Nom» et «Date de naissance» sont obligatoires.

| Information patient        |                   |                   |      |   |
|----------------------------|-------------------|-------------------|------|---|
| Données personnelles       |                   |                   |      | ^ |
| Numéro de carte d'assuré   |                   |                   |      |   |
| Numéro de carte d'assuré Q |                   |                   |      |   |
| Prénom                     | Nom               | Date de naissance | Sexe |   |
| Prénom                     | Nom               | dd.mm.yyyy        | ?    | • |
| Données de contact         |                   |                   |      | ^ |
| Rue                        |                   | NPA               | Lieu |   |
| Numéro de rue              |                   | NPA               | Lieu |   |
| Numéro de téléphone        | Langue du patient | Destinataire      |      |   |
| Numéro de téléphone        | Français          | ,                 |      |   |
|                            |                   |                   |      |   |

#### 5.2.1. Numéro de carte d'assuré

Numéro de carte d'assuré du patient.

Il est possible de reprendre les données des patients dans l'application web Documedis en saisissant le numéro de la carte d'assuré.

| Numéro de carte d'assuré |   |
|--------------------------|---|
| Numéro de carte d'assuré | Q |

| Veka                                                              |           | ×           |
|-------------------------------------------------------------------|-----------|-------------|
|                                                                   |           | Chercher    |
| Numéro de carte<br>Numéro AVS<br>Prénom                           |           |             |
| Nom<br>Date de naissance<br>Sexe<br>Adresse                       |           |             |
| Caisse maladie<br>assurance de base<br>modèle assurance de base   |           |             |
| assurance-accidents<br>médicaments<br>complémentaires             |           |             |
| médicaments Hors Liste<br>médicaments<br>complémentaires accident |           |             |
| médicaments Hors Liste<br>accident                                |           |             |
|                                                                   | Reprendre | les données |

Les données démographiques concernant les patients comme le prénom, le nom, la date de naissance, le sexe, la rue, le code postal et le lieu de domicile peuvent ainsi être reprises automatiquement dans l'application web au moyen du bouton «Reprendre les données».

#### 5.2.2. Prénom

Prénom du patient.

#### 5.2.3. Nom

Nom de famille du patient.

#### 5.2.4. Date de naissance

Date de naissance du patient.

#### 5.2.5. Sexe

Sexe du patient.

#### 5.2.6. Rue

Nom de la rue et numéro correspondant du patient.

#### 5.2.7. Code postal

Code postal du patient.

#### 5.2.8. Lieu

Lieu de domicile du patient.

#### 5.2.9. Numéro de téléphone

Numéro de téléphone du patient.

#### 5.2.10. Langue du patient

Documedis offre la possibilité d'imprimer l'eMediplan dans la langue du patient. Les langues suivantes sont disponibles:

- Allemand
- Français
- Italien
- Anglais
- Turc
- Albanais
- Espagnol
- Portugais
- Serbe
- Rhéto-roman

ATTENTION, les données saisies manuellement comme la raison ou les dosages ne peuvent pas être traduites.

#### 5.2.11. Destinataire

Le champ «Destinataire» permet de transmettre l'eMediplan à un destinataire. Actuellement, cette fonction est disponible <u>uniquement en tant que fonction-pilote</u> et sert à la transmission ponctuelle.

#### 5.3. Informations sur la santé

Les informations sur la santé servent à effectuer le contrôle Documedis CDS.CE.

Les champs sont affichés ou masqués en fonction de l'âge et du sexe. Le champ «Reproduction» n'est p. ex. pas visible chez les hommes.

| Informations de santé |                      |                        |                     | ^ |
|-----------------------|----------------------|------------------------|---------------------|---|
| Poids                 | Taille               | IMC                    |                     |   |
| kg                    | cm                   | -                      |                     |   |
| Sportif d'élite       | Conducteur           | Insuffisance hépatique | Insuffisance rénale |   |
| Non                   | Non                  | Aucun                  | Aucun 🔻             |   |
| Allergies             |                      |                        |                     |   |
| Non •                 | Choisir une allergie |                        |                     |   |
|                       |                      |                        |                     |   |

ATTENTION, les informations sur la santé sont transmises à Documedis par votre système primaire. Les informations sur la santé modifiées dans Documedis <u>ne sont pas</u> sauvegardées dans votre système primaire.

#### 5.3.1. Poids

Poids actuel du patient en kilos.

#### 5.3.2. Taille

Taille du patient en cm.

#### 5.3.3. IMC

Documedis calcule automatiquement l'indice de masse corporelle du patient (IMC) sur la base du poids et de la taille. Actuellement, l'IMC n'est calculé que pour les patients de plus de 18 ans.

#### 5.3.4. Sportifs de compétition

Statut du patient en ce qui concerne le sport de compétition. Cette indication est requise pour le contrôle «Dopage».

Les valeurs suivantes peuvent être saisies:

- «? »: On ne sait pas si le patient est un sportif de compétition.
- «Oui»: Le patient est un sportif de compétition.
- «Non»: Le patient n'est pas un sportif de compétition.

#### 5.3.5. Reproduction

Statut de la femme en ce qui concerne la reproduction. Cette indication est requise pour le contrôle «Reproduction».

Les valeurs suivantes peuvent être saisies:

- «? »: Statut de reproduction inconnu.
- «Aucune»: La grossesse et l'allaitement sont exclus.
- «Grossesse»: La patiente est enceinte:
  - Donnée: 1<sup>er</sup> jour des dernières règles → Cette date permet de calculer automatiquement le premier trimestre de la grossesse.
- «Allaitement»: La patiente allaite.
- «En âge de procréer»: La patiente est en âge de procréer.

#### 5.3.6. Insuffisance hépatique

Statut du patient quant à une insuffisance hépatique. Cette donnée est requise pour le CDS-Check «Insuffisance hépatique» et ne peut être saisie que pour les patients de plus de 18 ans.

Les valeurs suivantes peuvent être saisies:

- «? »: On ne sait pas si le patient souffre d'une insuffisance hépatique.
- «Aucune»: Le patient ne souffre pas d'une insuffisance hépatique.
- «Insuffisance hépatique légère (score de Child Pugh A)»
- «Insuffisance hépatique modérée (score de Child Pugh B)»
- «Insuffisance hépatique sévère (score de Child Pugh C)»

#### 5.3.7. Insuffisance rénale

Statut du patient quant à une insuffisance rénale. Cette donnée est requise pour le CDS-Check «Insuffisance rénale» et ne peut être saisie que pour les patients de plus de 18 ans.

Les valeurs suivantes peuvent être saisies:

- «? »: On ne sait pas si le patient souffre d'insuffisance rénale.
- «Aucune»: Le patient ne souffre pas d'insuffisance rénale.
- «Insuffisance rénale légère (Clcr ≥60 89 ml/min)»
- «Insuffisance rénale modérée (Clcr ≥30 59 ml/min)»
- «Insuffisance rénale sévère (Clcr ≥15 29 ml/min)»
- «Insuffisance rénale en phase terminale (Clcr <15 ml/min)»</li>

#### 5.3.8. Calculateur d'insuffisance rénale

Si le taux de créatine, le poids, la date de naissance et le sexe du patient sont connus, la catégorie peut être calculée à l'aide du calculateur d'insuffisance rénale.

| ^                   | Calculateur d'insu<br>Poids<br>70 | uffisance rénale× |
|---------------------|-----------------------------------|-------------------|
|                     | Date de naissance<br>23.11.1945   |                   |
| Insuffisance rénale | Sexe<br>Féminin                   | •                 |
|                     | Créatine<br>90                    | µmol/I ▼          |
|                     | Clairance de la créatinine        |                   |
|                     |                                   | ml/min            |
|                     | Daten üb                          | ernehmen          |

#### 5.3.9. Allergies

Statut concernant les allergies du patient. Cette indication est requise pour le contrôle «Allergie aux principes actifs et aux excipients».

Les valeurs suivantes peuvent être saisies:

- «? »: On ne sait pas si le patient souffre d'allergies.
- «Oui»: Le patient souffre d'allergies.
- «Non»: Le patient ne souffre d'aucune allergie.

#### 5.3.10. Saisie des allergies

Si le patient souffre d'allergies connues, celles-ci peuvent être sélectionnées via «Sélectionner les allergies».

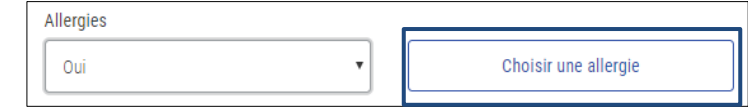

La saisie peut être effectuée via la sélection des «25 allergies principales», le «registre thérapeutique», par ex. traitement contre la maladie d'Alzheimer ou la «Saisie d'un médicament», par ex. Augmentin.

ATTENTION: lorsqu'un médicament est saisi, seules les allergies en lien avec le médicament s'affichent.

| Choisir une allergie                              | × | 1 |
|---------------------------------------------------|---|---|
| Recherche d'allergies                             |   |   |
| Тор 25                                            | ~ | Â |
| Alzheimer, médications lors d'                    | ~ |   |
| Analgésiques/anti-inflammatoires/antirhumatismaux | ~ |   |

#### 5.3.11. Prématuré

Si la date de naissance est antérieure à 18 mois, le champ «Prématuré» s'affiche. Cette indication est requise pour le contrôle «Dosage».

Les valeurs suivantes peuvent être saisies:

- «? »: On ne sait pas si l'enfant est un prématuré.
- «Oui»: Le patient est un prématuré.
  - Dans l'affirmative, il est possible de saisir l'âge de gestation (semaines et jours)
- «Non»: Le patient n'est pas un prématuré.

#### 5.4. eMediplan Médicament

Les médicaments du patient peuvent être saisis ou modifiés dans la catégorie Médicament.

Les médicaments figurent dans le système avec leur désignation (par ex. Sortis comp. pellic. 40 mg) et la/les substance(s) principales(s) (par ex. atorvastatine).

Un clic sur le symbole 🖳 permet d'accéder aux informations professionnelles dans compendium.ch.

Le symbole 🤗 indique si un médicament est sécable.

| Médicaments                                |               |       |       |      |      |      |                              |
|--------------------------------------------|---------------|-------|-------|------|------|------|------------------------------|
| Ajouter médicament                         | + Texte libre | Unité | Matin | Midi | Soir | Nuit | $\downarrow_{Z}^{A}$ Trier - |
| SORTIS cpr pell 40 mg<br>Atorvastatine 🗐 🥪 |               | pce   | •     | + –  | + -  | + –  |                              |

Le symbole <sup>în</sup> permet de supprimer le médicament.

ATTENTION, une suppression ne peut plus être annulée.

#### 5.4.1. Ajouter un médicament

Le médicament peut être ajouté en saisissant la désignation du produit, la substance, le GTIN ou le numéro de produit. Il est également possible de scanner le code-barres du médicament.

| Médicaments           |               |       |
|-----------------------|---------------|-------|
| sort                  | + Texte libre | Unité |
| Sortis cpr pell 10 mg |               |       |
| Sortis cpr pell 20 mg |               |       |
| Sortis cpr pell 40 mg |               |       |
| Sortis cpr pell 80 mg |               |       |

#### 5.4.2. Médicaments en texte libre

Le champ «Texte libre» permet de saisir les médicaments en texte libre (par ex. spécialité maison). Une nouvelle ligne apparaît en cliquant sur le champ.

| Médicaments                               |       |       |      |      |      |                          |
|-------------------------------------------|-------|-------|------|------|------|--------------------------|
| Ajouter médicament + Texte libre          | Unité | Matin | Midi | Soir | Nuit | $\downarrow_Z^A$ Trier - |
| Substance active   Forme galénique   Dose | Unité |       | + -  | +    | + –  | + 💼 🔨                    |

#### 5.4.3. Unité

Différentes unités s'affichent en fonction du médicament. Elles peuvent être ouvertes via la liste déroulante en cliquant sur le symbole de la flèche, puis en cliquant sur l'unité correspondante. Il est également possible d'écraser les unités.

ATTENTION, si l'unité est écrasée manuellement, ce médicament <u>ne peut pas</u> être pris en compte dans le CDS-Check «Dosage».

| Médicaments                            |               |       |       |      |      |      |                              |
|----------------------------------------|---------------|-------|-------|------|------|------|------------------------------|
| Ajouter médicament                     | + Texte libre | Unité | Matin | Midi | Soir | Nuit | $\downarrow_{Z}^{A}$ Trier - |
| SORTIS cpr pell 40 mg<br>Atorvastatine |               | pce • | - +   | - +  | - +  |      | + 💼 🔨                        |

#### 5.4.4. Posologie

Les dosages standards Matin, Midi, Soir et Nuit peuvent être saisis dans les champs ci-dessous. Si un comprimé/comprimépelliculé/une dragée est sécable, le médicament peut être prescrit par fractions décimales au moyen des signes «+/-». Un médicament peut également être saisi avec des chiffres décimaux comme 0.5.

| Médicaments                                |               |       |         |      |      |      |                                         |
|--------------------------------------------|---------------|-------|---------|------|------|------|-----------------------------------------|
| Ajouter médicament                         | + Texte libre | Unité | Matin   | Midi | Soir | Nuit | $\downarrow_{Z}^{A}$ Trier $\checkmark$ |
| SORTIS cpr pell 40 mg<br>Atorvastatine 📗 🝘 |               | pce   | • 0.5 - | -    | + –  | + –  | + 💼 🔨                                   |

#### 5.4.5. Description

La description vous aide à rédiger l'ordonnance. Elle décrit la façon dont le médicament doit être pris.

| Médicaments                                |                                                          |                                                                                        |                                 |                         |                        |                                         |
|--------------------------------------------|----------------------------------------------------------|----------------------------------------------------------------------------------------|---------------------------------|-------------------------|------------------------|-----------------------------------------|
| Ajouter médicament + Texte libre           | Unité                                                    | Matin                                                                                  | Midi                            | Soir                    | Nuit                   | $\downarrow_{Z}^{A}$ Trier $\checkmark$ |
| SORTIS cpr pell 40 mg<br>Atorvastatine 📓 🝘 | pce                                                      | • 0.5                                                                                  | + –                             | + –                     | + –                    | + 💼 🔨                                   |
| 40 kg kg kg kg kg kg                       | Description<br>Indépendan<br>Posologie u<br>Prévention d | nment des repas.<br><i>Isuelle:</i> au début 10 mg 1<br><i>cardiovasculaire:</i> 10 mg | ×/j., adaptation de la<br>1×/j. | dose à intervalles de m | in. 4 sem., max. 80 mg | 1x/j.                                   |

#### 5.4.6. Voie d'administration

Ce champ indique la voie d'administration du médicament. S'il s'agit de comprimés à avaler, la précision «par voie orale» s'affiche. Si plusieurs possibilités sont proposées, elles peuvent être ouvertes via la liste déroulante en cliquant sur le symbole de la flèche, puis en cliquant sur la voie d'administration correspondante.

| Voie d'administration | Dosage        | Raison  |
|-----------------------|---------------|---------|
| intramusculaire 🔹     | Dosage avancé | Calmant |

#### 5.4.7. Dosage spécial

Si un dosage spécial est souhaité pour un médicament, cliquer sur le champ «Dosage spécial» et compléter le dosage désiré dans le champ «Instruction d'emploi».

| Médicaments                                                                                                    |                                                                                                    |                                                                                                    |                                                                                                    |                                                                                                    |                                                                                           |                                 |
|----------------------------------------------------------------------------------------------------|----------------------------------------------------------------------------------------------------|----------------------------------------------------------------------------------------------------|----------------------------------------------------------------------------------------------------|----------------------------------------------------------------------------------------------------|-------------------------------------------------------------------------------------------|---------------------------------|
| Ajouter médicament                                                                                                    | Unité                                                                                                    | Matin                                                                                                    | Midi                                                                                                    | Soir                                                                                                    | Nuit                                                                                      | $\downarrow_{Z}^{A}$ Trier -    |
| VALIUM sol inj 10 mg/2ml i.m./i.v.<br>Diazépam 🐵                                                                                                    | Veuillez compl                                                                                                    | éter le champ 'instruc                                                                                                    | tions'                                                                                                    |                                                                                                    |                                                                                           | â ~                             |
| in in interview in the interview in the interview interview in the interview interview in the interview interview int | Description<br>I.m. ou i.v. le<br>Posologie us<br>Etat de mal e<br>Etats d'excit<br>Eclampsie: 1<br>magnésium:<br>Autres indice | nte (0,5–1 ml/min).<br><i>uelle:</i> adultes, adol.: 2<br><i>ipileptique:</i> 0,15–0,25<br><i>ation, delirium tremen.</i><br>0–20 mg i.v., év. inj. si<br>5–20 mg i.v.<br><i>stions</i> «IPr». | –20 mg i.m. ou i.v., posc<br>mg/kg i.v., év. répéter ap<br>s: au début 0,1–0,2 mg/k<br>upplémentaires ou perf. | logie individuelle et sel<br>rès 10–15 min, év. perf<br>g i.v., puis év. répéter to<br>continue jusqu'à 100 m | on l'indication.<br>: continue, max. 3 mg/l<br>utes les 8 h.<br>g/24 h; en cas d'ineffica | kg/24 h.<br>acité du sulfate de |
|                                                                                                    | Voie d'adminis                                                                                                    | tration Do                                                                                                    | osage<br>  Dosage avancé                                                                                       | Raison<br>Calmant                                                                                             |                                                                                           |                                 |
|                                                                                                    | Aucun                                                                                                    |                                                                                                    |                                                                                                    |                                                                                                    |                                                                                           |                                 |

Dès que le dosage souhaité a été saisi, le texte «Veuillez compléter le champ 'instructions'» est adapté en «Merci de vous référer aux instructions».

#### 5.4.8. Raison

Le motif de prise d'un médicament s'affiche comme une proposition, laquelle est traduite dans la langue du patient dans l'eMediplan.

ATTENTION, les saisies manuelles ne peuvent pas être traduites.

| Dosage        | Raison               |
|---------------|----------------------|
| Dosage avancé | Calmant              |
|               |                      |
|               |                      |
|               | Dosage Dosage avancé |

#### 5.4.9. Instructions d'emploi

Saisir les instructions d'emploi comme «après le repas» ou «Voir les instructions d'emploi» lors de dosage spécial

| Instructions |  |  |
|--------------|--|--|
| Aucun        |  |  |

#### 5.4.10. Prescrit par

Le médecin qui a prescrit le médicament.

| Prescrit par |   |                |            |  |
|--------------|---|----------------|------------|--|
| Aucun        | Q | Automédication | en réserve |  |

#### 5.4.11. Saisie «Prescrit par»

La recherche est lancée en saisissant le nom et le lieu du prestataire, ou il est possible de saisir un texte libre du prestataire.

| Recherche de prestataires | ×           |
|---------------------------|-------------|
| Recherche de prestataires | Texte libre |
|                           |             |

#### 5.4.12. Automédication

L'automédication ne peut être saisie que pour les médicaments à partir de la catégorie C. Ces médicaments sont déclarés dans l'eMediplan sous «Prescrit par».

| Prescrit par |   |                |              |
|--------------|---|----------------|--------------|
| Aucun        | Q | Automédication | 🗌 en réserve |
|              |   |                |              |

#### 5.4.13. Réserve

Les médicaments pris en réserve sont déclarés dans le champ «en réserve». Dans l'eMediplan, ces médicaments figurent dans un tableau séparé.

| Prescrit par |   |                |              |
|--------------|---|----------------|--------------|
| Aucun        | Q | Automédication | 🗌 en réserve |
|              |   |                |              |

#### 5.4.14. Durée et de-à

La durée du traitement peut être saisie soit avec le signe «+/-», soit via une indication dans le calendrier.

| Durée (jours) | De         | à          |  |
|---------------|------------|------------|--|
| - +           | 19.07.2018 | dd.MM.yyyy |  |

#### 5.4.15. Impression des informations patients

Il est possible ici d'imprimer pour le patient les informations patients du produit. La valeur par défaut est configurée sur «ne pas» imprimer les informations patients et peut être modifiée à tout moment.

| Prescrit par Aucun                                                                           | Q | Automédication | 🗌 en rés | serve                  |  |
|----------------------------------------------------------------------------------------------|---|----------------|----------|------------------------|--|
| Durée (jours)                                                                                |   | De             |          | <b>à</b><br>dd.MM.yyyy |  |
| Imprimer l'information patient <ul> <li>Aucun</li> <li>DE</li> <li>FR</li> <li>IT</li> </ul> |   |                |          |                        |  |

#### 5.5. Tri

Il est possible de trier les médicaments par ordre alphabétique selon le nom du médicament, l'ATC ou le prescripteur.

| Médicaments                                   |       |       |       |       |       |                                                                                         |
|-----------------------------------------------|-------|-------|-------|-------|-------|-----------------------------------------------------------------------------------------|
| Ajouter médicament + Texte libre              | Unité | Matin | Midi  | Soir  | Nuit  | ↓ <sup>A</sup> <sub>Z</sub> Trier →                                                     |
| NEXIUM Mups cpr 20 mg<br>ésoméprazole         | pièce | • 0   | + - 1 | + - 0 | + - 0 | + $\downarrow_{\hat{z}}^{\wedge}$ Nom de médicament $\downarrow_{\hat{z}}^{\wedge}$ ATC |
| SERALINE Mepha Lactab 50 mg<br>Sertraline 📓 🛥 | pièce | • 1   | + - 0 | + - 0 | + - 0 | +                                                                                       |

ATTENTION, si un nouveau médicament est ajouté après le tri, il ne sera pas trié. Il s'affiche en premier.

#### 5.6. eMediplan saisie de remarques

L'utilisateur peut saisir une remarque destinée au patient. Ces remarques s'affichent dans l'eMediplan. ATTENTION, la remarque n'est pas traduite dans la langue du patient.

|   | iemarques |  |
|---|-----------|--|
|   | Remarques |  |
| L |           |  |

#### 5.7. Créer un nouvel eMediplan

Soit les données sur les patients et les données sur les médicaments sont transmises à Documedis par votre système primaire, soit vous remplissez ce champ manuellement avant d'imprimer un eMediplan en cliquant sur les boutons «Exporter» puis «Imprimer».

#### 5.8. Modifier l'eMediplan

Um einen eMediplan zu bearbeiten, kann dieser über den Button «Import» und dann «Scan» oder «Datei Pour modifier un eMediplan, le télécharger via le bouton «Importer» puis le scanner ou le télécharger dans

l'application web Documedis en cliquant sur «Scanner» ou «Télécharger le document». Une fois que les données du patient et les données sur les médicaments ont été modifiées, le nouvel eMediplan peut être imprimé et remis au client.

# 6. Ordonnance électronique

Les médecins peuvent établir une ordonnance électronique via un eMediplan. Un manuel d'utilisation ad hoc sera disponible prochainement.

# 7. EPM (entretien de polymédication)

L'eMediplan permet d'effectuer un EPM. Les données sont reprises de l'eMediplan et peuvent être complétées avec les questions de l'EPM.

Comme pour la fonction eMediplan, il est possible de transmettre les informations sur les patients et les médicaments disponibles dans votre système primaire à Documedis. Les données sur les patients et les médicaments peuvent également être saisies manuellement (voire chapitre Fehler! Verweisquelle konnte nicht gefunden werden. Fehler! Verweisquelle konnte nicht gefunden werden. et chapitre Fehler! Verweisquelle konnte nicht gefunden werden...).

ATTENTION, dans la fonction EPM, aucune information de santé ne peut être saisie sous données personnelles. Ces informations doivent être indiquées sous eMediplan.

#### 7.1. Questions EPM sous «Médicament»

Lors de la saisie des médicaments, des champs supplémentaires sont affichés avec les questions officielles de pharmaSuisse.

| NEXIUM Mups Tabl 20 mg<br>Esomeprazol | Stück <ul> <li>0</li> <li>+</li> <li>−</li> <li>1</li> <li>+</li> <li>−</li> <li>0</li> <li>+</li> <li>−</li> <li>0</li> <li>+</li> <li>+</li> <li>-</li> <li>0</li> <li>+</li> <li>-</li> <li>0</li> <li>+</li> <li>-</li> <li>0</li> <li>+</li> <li>-</li> <li>0</li> <li>+</li> <li>-</li> <li>0</li> <li>+</li> <li>-</li> <li>0</li></ul> |
|---------------------------------------|----------------------------------------------------------------------------------------------------|
|                                       | │ Neu                                                                                                    |
|                                       | Weiss der Patient wie und wesshalb das Medikament angewendet wird? <ul> <li>Beratuno?</li> <li>Selbstmedikation</li> </ul>                                                                                                    |
|                                       | Grund Sodbrennen Beratung?                                                                                                    |
|                                       | Vergessen Sie manchmal dieses Medikament einzunehmen?  ? Beratung?                                                                                                    |
|                                       | Kommentare und weitere Angaben                                                                                                    |

#### 7.1.1. Nouveau

Ce médicament est-il nouveau pour le patient (début de la thérapie, nouvelle dose, forme galénique ou nouveau dosage)?- Des indications exactes peuvent être saisies sous le chapitre «Commentaires et autres indications».

#### 7.1.2. Le patient sait-il comment le médicament est utilisé et pourquoi?

Sert à vérifier si le patient a besoin d'un conseil relatif à l'utilisation de ce médicament.

#### 7.1.3. Conseil?

Les données concernant le conseil peuvent être saisies sous le chapitre «Conseils d'utilisation».

#### 7.1.4. Automédication

S'agit-il, pour ce médicament, d'une automédication.

#### 7.1.5. Motif

Sert à vérifier si le patient a besoin d'un conseil relatif au motif de la prise.

#### 7.1.6. Conseil

Les données concernant le conseil peuvent être saisies sous le chapitre «Conseils d'utilisation».

#### 7.1.7. Oubliez-vous parfois de prendre ce médicament?

Sert à vérifier si le patient oublie de prendre les médicaments. Via la liste déroulante, il est possible de cocher oui ou non.

#### 7.1.8. Conseil

Les données concernant le conseil peuvent être saisies sous le chapitre «Conseils d'utilisation».

#### 7.1.9. Commentaires et autres indications

Vous pouvez saisir ici des commentaires et d'autres indications.

#### 7.2. Remarque EPM

Si une remarque est saisie dans eMediplan, celle-ci est affichée sous ce champ. ATTENTION, cette remarque n'est pas imprimée.

#### 7.3. Conseils d'utilisation EPM

Il est possible de saisir ici les détails concernant les conseils d'utilisation pour chaque médicament.

| Beratung zur Handhabung |  |  |  |
|-------------------------|--|--|--|
| Beratung zur Handhabung |  |  |  |

#### 7.4. Questions EPM sous «Recommandations»

Via la liste déroulante «Ajouter recommandation», des questions peuvent être ajoutées individuellement.

| Empfehlungen                            |   |            |   |                              |                              |   |
|-----------------------------------------|---|------------|---|------------------------------|------------------------------|---|
| Empfehlung hinzufügen                   | + | - Freitext | Ρ | Patient/in ist einverstanden | Kommentare & weitere Angaben |   |
| Wochen-Dosiersystem durch den Apotheker |   |            |   | ? <b>•</b>                   | Bemerkung                    | Ì |

#### 7.4.1. Texte libre

Il est également possible de saisir une recommandation en texte libre.

| Empfehlungen                                                                       | Patient/in ist einverstanden | Kommentare & weitere Angaben |   |
|------------------------------------------------------------------------------------|------------------------------|------------------------------|---|
| Wochen-Dosiersystem durch den Apotheker                                            | ?                            | Bemerkung                    | Î |
| Bedarf intensivierte Compliance-Unterstützung                                      | ?                            | Bemerkung                    | Î |
| Bedarf Wiederholung Check in Monaten                                               | ?                            | Bemerkung                    | Î |
| Weiterleitung an Arzt/andere Fachperson                                            | ?                            | Bemerkung                    | Î |
| Bedarf vertiefte Analyse (z.B. Wechselwirkungen, Nebenwirkungen,<br>Duplikationen) |                              | Bemerkung                    | Î |
| Empfehlung                                                                         |                              | Bemerkung                    | Î |

#### 7.5. Créer un nouvel EPM

Soit les données sur les patients et les données sur les médicaments sont transmises à Documedis par votre système primaire, soit vous remplissez ce champ manuellement avant d'imprimer un EPM en cliquant sur les boutons «Exporter» puis «Imprimer».

Via la confirmation des questions

- «Le patient accepte que le pharmacien effectue un entretien de polymédication.»
- «Le patient prend actuellement plus de 4 médicaments par jour sur prescription médicale pour une période prolongée (au moins 3 mois)»

#### le formulaire peut être saisi.

| eMediplan Rp PMC () CDS Care                                                                                                    |                      |
|----------------------------------------------------------------------------------------------------|----------------------|
| Dora Graber 23.11.1945                                                                                                    | 🗊 Import 🗕 🗊 Löschen |
| <ul> <li>Der Patient/die Patientin ist einverstanden, dass der Apotheker/die Apothekerin einen Polymedikations-Check macht.</li> <li>Der Patient/die Patientin nimmt zurzeit täglich 4 oder mehr Medikamente auf ärztliche Verordnung und über längere Zeit (min. 3 Monate) ein.</li> </ul> |                      |

#### 7.6. Modifier l'EPM

Pour modifier un EPM, le télécharger via le bouton «Importer» puis le scanner ou le télécharger dans l'application web Documedis en cliquant sur «Scanner» ou «Télécharger le document». Une fois que les données du patient et les données sur les médicaments ont été modifiées, le nouvel EPM peut être imprimé et facturé à l'assurance.

## 8. CDS (Clinical Decision Support Check)

Le contrôle CDS.CE doit être effectué sur la base des données des patients et des données sur les médicaments. L'eMediplan sert de base à cet effet. Voir le manuel d'utilisation Documedis CDS.CE.

# 9. Buttons

#### 9.1.1. Bouton «Importer»

Le bouton «Importer» permet de scanner ou de télécharger un eMediplan, une ordonnance électronique ou un EPM.

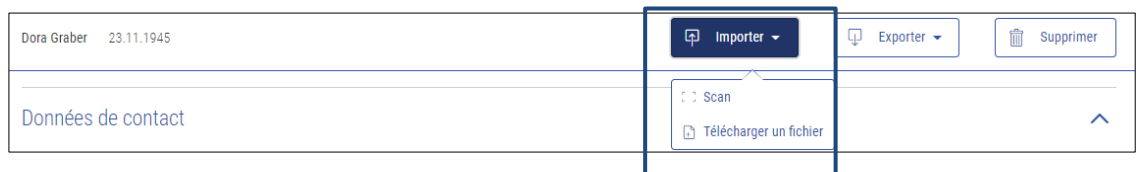

#### 9.1.2. Bouton «Scanner»

L'eMediplan, l'ordonnance ou l'EPM peut être scanné avec un scanner de barres codes.

| Scan | iner le QR-Code                                                                    | × |
|------|------------------------------------------------------------------------------------|---|
|      | ChMed<br>Verwenden Sie einen vorhandenen QR-Scanner, um einen Mediplan einzulesen. |   |
|      | 0                                                                                  | к |

#### 9.1.3. Bouton «Télécharger un fichier»

Le bouton «Télécharger un fichier» permet de télécharger un eMediplan, une ordonnance électronique ou un EPM au format PDF.

#### 9.1.4. Bouton «Exporter»

Le bouton «Exporter» permet de télécharger un eMediplan, une ordonnance électronique ou un EPM en tant que fichier texte ou d'imprimer un pdf. Les deux fonctions permettent donc de faire une sauvegarde locale. En effet, aucune donnée n'est sauvegardée dans Documedis.

| Dora Graber 23.11.1945 | Importer 🗸 | 🖵 Exporter 🕶  | 💼 Supprimer |
|------------------------|------------|---------------|-------------|
| Données de contact     |            | ↓ Télécharger | ^           |

#### 9.1.5. Bouton «Télécharger»

Un fichier txt est créé lors du téléchargement. Le fichier txt n'est pas lisible par l'être humain.

Important: le nom du fichier txt contient le préfixe CHMED16A (format y c. version), le nom, le prénom et la date de naissance du patient ainsi que la date et l'heure au moment du téléchargement.

| ChMed16A_Graber_Dora_1945_20180510-1353.txt - Editor                                                                                                    |
|----------------------------------------------------------------------------------------------------|
| Datei Bearbeiten Format Ansicht ?                                                                                                    |
| $\label{eq:kimboleal} \verb kimbolealh4siAAAAAAAC71UTW+bQBD9L3Mtjnaw1zbc6iJHVp0GYZJDKx8IjAKyWax1iZRa/LPc8sc6y4bk1uaQ5oD0mHn75s3sxxnizFSkDIRnWP/IaoIQokZn4MH25fdSZ3ellabel{kimbolealha} \end{tabular}$ |

#### 9.1.6. Bouton «Imprimer»

La fonction Imprimer permet de télécharger et d'imprimer un eMediplan, une ordonnance électronique ou un EPM.

Important: le nom du fichier txt contient le préfixe CHMED16A (format y c. version), le nom, le prénom et la date de naissance du patient ainsi que la date et l'heure au moment du téléchargement.

# 10. Se connecter et se déconnecter

#### 10.1. Se connecter

Pour pouvoir utiliser toutes les fonctionnalités de Documedis, notamment l'impression, l'utilisateur doit se connecter si Documedis n'est pas consulté via le système primaire.

| Docume    | edis® |     |     | ∹{[] Anmelden →                 |
|-----------|-------|-----|-----|---------------------------------|
| eMediplan | Rp    | PMC | CDS |                                 |
|           |       |     |     | □ Import → □ Export → □ Löschen |

Pour ce faire, l'utilisateur peut utiliser son swiss-rx-login ou son compte HIN (HIN-Client).

| ■ Documedis <sup>®</sup> | 🗐 Anmeld <mark>im</mark> 🗸 |
|--------------------------|----------------------------|
| eMediplan Rp PMC CDS     | swiss-rx-login             |
| Import ▼                 |                            |
|                          |                            |

#### 10.2. Se déconnecter

La déconnexion se fait via le bouton Se déconnecter.

| Docume    | edis® |     |     | 은 HCI Solutions AG ~             |
|-----------|-------|-----|-----|----------------------------------|
| eMediplan | Rp    | PMC | CDS | ③ Einstellungen                  |
|           |       |     |     | □ Import 	 □ Export 	 □ Abmelden |

#### 10.3. Réglages

Si Documedis n'est pas consulté via le système primaire, les paramètres par défaut peuvent être effectués et enregistrés.

| Medikation Editor                                                                                                    |                                                                    |                                                                                                    |                  |   |
|----------------------------------------------------------------------------------------------------|--------------------------------------------------------------------|----------------------------------------------------------------------------------------------------|------------------|---|
| Organisation                                                                                                    |                                                                    |                                                                                                    |                  |   |
| Organisation Test<br>Bernstrasse<br>3000 Bern<br>Tel: 031 123 45 67<br>e-Mail: test@test.ch                                                                                                    |                                                                    |                                                                                                    |                  | • |
| Zsr                                                                                                    |                                                                    |                                                                                                    |                  |   |
| Zsr                                                                                                    |                                                                    |                                                                                                    |                  |   |
|                                                                                                    |                                                                    |                                                                                                    |                  | • |
| Clinical Decision Support                                                                                                    |                                                                    |                                                                                                    |                  |   |
| Clinical Decision Support Arzneimittel-Interaktionen                                                                                                    | Filter                                                             | Vorsicht! Erhöhtes Risiko!                                                                                                    | ¥                |   |
| Clinical Decision Support Arzneimittel-Interaktionen AllergySubstance                                                                                                    | Filter                                                             | Vorsicht! Erhöhtes Risiko!<br>Vorsicht! Erhöhtes Risiko!                                                                                                    | •                |   |
| Clinical Decision Support Arzneimittel-Interaktionen AllergySubstance AllergyExcipient                                                                                                    | Filter<br>Filter<br>Filter                                         | Vorsicht! Erhöhtes Risiko!<br>Vorsicht! Erhöhtes Risiko!<br>Vorsicht! Erhöhtes Risiko!                                                                                                    | *<br>*           |   |
| Clinical Decision Support Arzneimittel-Interaktionen AllergySubstance AllergyExcipient Doppel-Medikation                                                                                                    | Filter<br>Filter<br>Filter<br>Filter                               | Vorsicht! Erhöhtes Risiko!<br>Vorsicht! Erhöhtes Risiko!<br>Vorsicht! Erhöhtes Risiko!<br>Vorsicht! Erhöhtes Risiko!                                                                                                    | *<br>*<br>*      |   |
| Clinical Decision Support Arzneimittel-Interaktionen AllergySubstance AllergyExcipient Doppel-Medikation Maximal-Dosierung                                                                                     | Filter<br>Filter<br>Filter<br>Filter                               | Vorsicht! Erhöhtes Risiko!<br>Vorsicht! Erhöhtes Risiko!<br>Vorsicht! Erhöhtes Risiko!<br>Vorsicht! Erhöhtes Risiko!<br>Vorsicht! Erhöhtes Risiko!                                                                                                    | ▼<br>▼<br>▼<br>▼ |   |
| Clinical Decision Support Arzneimittel-Interaktionen AllergySubstance AllergyExcipient Doppel-Medikation Maximal-Dosierung Niereninsuffizienz                                                                  | Filter<br>Filter<br>Filter<br>Filter<br>Filter                     | Vorsicht! Erhöhtes Risiko!<br>Vorsicht! Erhöhtes Risiko!<br>Vorsicht! Erhöhtes Risiko!<br>Vorsicht! Erhöhtes Risiko!<br>Vorsicht! Erhöhtes Risiko!<br>Vorsicht: Bekanntes Risiko. (3)                                                                  | ▼<br>▼<br>▼<br>▼ |   |
| Clinical Decision Support Arzneimittel-Interaktionen AllergySubstance AllergyExcipient Doppel-Medikation Maximal-Dosierung Niereninsuffizienz Leberinsuffizienz                                                | Filter<br>Filter<br>Filter<br>Filter<br>Filter<br>Filter           | Vorsicht! Erhöhtes Risiko!<br>Vorsicht! Erhöhtes Risiko!<br>Vorsicht! Erhöhtes Risiko!<br>Vorsicht! Erhöhtes Risiko!<br>Vorsicht! Erhöhtes Risiko!<br>Vorsicht: Bekanntes Risiko. (3)<br>Vorsicht: Bekanntes Risiko. (3)                               |                  |   |
| Clinical Decision Support Arzneimittel-Interaktionen AllergySubstance AllergyExcipient Doppel-Medikation Maximal-Dosierung Niereninsuffizienz Leberinsuffizienz Reproduktion                                   | Filter<br>Filter<br>Filter<br>Filter<br>Filter<br>Filter           | Vorsicht! Erhöhtes Risiko!<br>Vorsicht! Erhöhtes Risiko!<br>Vorsicht! Erhöhtes Risiko!<br>Vorsicht! Erhöhtes Risiko!<br>Vorsicht! Erhöhtes Risiko!<br>Vorsicht: Bekanntes Risiko. (3)<br>Vorsicht: Bekanntes Risiko. (3)                               |                  |   |
| Clinical Decision Support<br>Arzneimittel-Interaktionen<br>AllergySubstance<br>AllergyExcipient<br>Doppel-Medikation<br>Maximal-Dosierung<br>Niereninsuffizienz<br>Leberinsuffizienz<br>Reproduktion<br>Doping | Filter<br>Filter<br>Filter<br>Filter<br>Filter<br>Filter<br>Filter | Vorsicht! Erhöhtes Risiko!<br>Vorsicht! Erhöhtes Risiko!<br>Vorsicht! Erhöhtes Risiko!<br>Vorsicht! Erhöhtes Risiko!<br>Vorsicht! Erhöhtes Risiko!<br>Vorsicht: Bekanntes Risiko. (3)<br>Vorsicht: Bekanntes Risiko. (3)<br>Vorsicht! Erhöhtes Risiko! |                  |   |

#### 10.3.1. Organisation

Sous organisation, l'utilisateur peut saisir sa propre organisation. Ces données sont affichées sous «établi par» sur l'eMediplan.

#### 10.3.2. RCC

Le numéro RCC de l'utilisateur. Ces données sont utilisées pour imprimer l'ordonnance.

#### 10.3.3. Indice

Indice de l'utilisateur. Les produits correspondants sont affichés en fonction de l'indice.

### 11. Version

| Version | Änderungen           | Datum      | Autor |
|---------|----------------------|------------|-------|
| V1.0    | Initiale Erstellung. | 13.07.2018 | num   |

| V1.1 | Kapitel 6.15 Sortierung neu hinzugefügt und Bilder angepasst.                                                                           | 02.10.2018 | num |
|------|----------------------------------------------------------------------------------------------------|------------|-----|
| V1.2 | Kapitel 8.1-8.3 (Anmelden, Abmelden, Einstellungen) neu eingefügt und Kapitel 8.4.6 (Button drucken) angepasst und PMC neu beschrieben. | 22.11.2018 | num |
| V1.3 | Neu: Patientensprache Rätoromanisch, Sortierung nach ATC und Verordnet durch<br>und eMediplan gepunktete Linie für ein Visum.           | 15.02.2019 | num |
| V1.4 |                                                                                                    | 27.02.2020 |     |